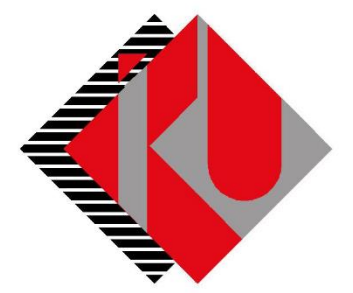

# TC İSTANBUL KÜLTÜR ÜNİVERSİTESİ

## YURT ÜCRETİ PEŞİN VE TAKSİTLİ ÖDEME DOKÜMANI

### İçerik

| Yurt Ücreti Taksitli Ödeme | 5 |
|----------------------------|---|
| Yurt Ücreti Peşin Ödeme    | 7 |

<u>http://orion.iku.edu.tr</u> adresinden öğrenci numaranız (Kullanıcı Adı) ve UNIPASS şifreniz ile sisteme giriş yapılması gerekmektedir.

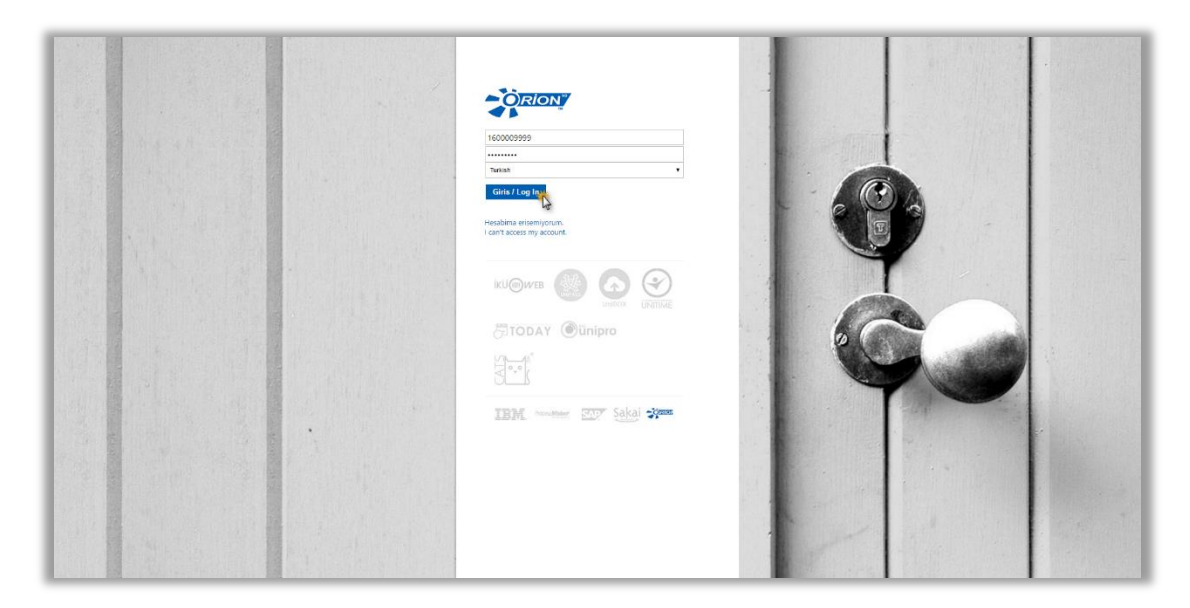

Sisteme giriş yapıldıktan sonra "Ödeme, Kayıt ve Ders İşlemleri" sekmesine tıklanmalıdır.

| SAP                                                             | Ara. 9, + Yeni oturum Kuitür Üniversitesi Web Si | tesi Oturumu kapat      |
|-----------------------------------------------------------------|--------------------------------------------------|-------------------------|
| 4 Gertye Devam + Tarihçe Favoriler Kişiselleştir Görünüm Yardım | Hoş geldiniz:                                    | Income Teamonger        |
| Duyuru Odeme, Kayıt ve Ders İşlemleri İç Başvurular             |                                                  | [                       |
| Duyuru                                                          |                                                  |                         |
| Duyuru > Duyuru                                                 | I.                                               | ım ekran   Seçenekler 🕶 |
|                                                                 | Güncel Duyuru Bulunmamaktadır.                   |                         |

| Image: Section Section |   |
|----------------------------------------------------------------------------------------------------|---|
| Odeme, Kayit<br>Yenileme, Dors Seçim Akademik İşlemler Belge talebi E-kayit belgeleri   Image: Secim Image: Secim Image: Secim Image: Secim                                                                                                    |   |
|                                                                                                    |   |
|                                                                                                    |   |
|                                                                                                    |   |
|                                                                                                    |   |
|                                                                                                    |   |
|                                                                                                    |   |
|                                                                                                    |   |
|                                                                                                    |   |
|                                                                                                    |   |
|                                                                                                    | 0 |

"Ödeme İşlemlerim" uygulamasına tıklanır.

| # 1 |                               | Öder                            | na Kavit Vanilama va Nare İsla | amleri           |                    | Q, <b>1</b> |
|-----|-------------------------------|---------------------------------|--------------------------------|------------------|--------------------|-------------|
|     |                               | Cub                             | ne, raya termene ve bera işir  | Amon             |                    |             |
|     |                               |                                 |                                | • 0              | • 0                |             |
|     | Ödeme işlemlerim              | Kayıt yenile                    | Ders seçimi                    | Kayıt sepeti     | Ön kayıtlı dersler |             |
|     |                               |                                 | (Kayıt kapalı)                 | Toplam kredi : 0 | Topiam kredi : 0   |             |
|     | ■ 0                           | 0                               | ଡି                             |                  |                    |             |
|     | Derslerim                     | Destek ve İletişim<br>Bilgileri | Yardımcı Dokümanlar            |                  |                    |             |
|     | Toplam kredi : 0              |                                 |                                |                  |                    |             |
|     |                               |                                 |                                |                  |                    |             |
|     | Derslerim<br>Toplam kredi : 0 | Destek ve İletişim<br>Bilgileri | Yardımcı Dokümanlar            |                  |                    |             |

#### Yurt Ücreti Taksitli Ödeme

| SAP                      | Q, ≜≣                                 |    |
|--------------------------|---------------------------------------|----|
| Cideme işlemleri         | İşlem Detayı                          |    |
| 2016/2017 Eğitim Kaydı   | 2016/2017 Yurt Kavdı                  |    |
| 2016/2017 Yurt Kaydı     |                                       |    |
| ∨ar Olan Taksit Ödemesi  | Indirimler<br>Oda tipi: 2 KIŞILIK ODA |    |
| Kız Yurdu Taksit Ödemesi | 2 KIŞILIK ODA                         |    |
| Ödeme Planı İptali       | 3 KIŞILİK ODA                         |    |
|                          | 4 KIŞILIK ODA                         |    |
|                          |                                       |    |
|                          |                                       |    |
|                          |                                       |    |
|                          |                                       |    |
| \$                       | >> lie                                | ri |

Yukarıda ki ekranda görüldüğü gibi Oda Tipi seçilerek ilerle butonuna basılır. Eğer bu oda tiplerinden herhangi biri ekranda görülmez ise oda kapasitelerinin dolu olduğu anlamına gelmektedir. Bu nedenle farklı bir oda tipi tercihi yapmanız gerekmektedir.

Bu ekranda ödenecek olan taksitli tutar görülmektedir. "İlerle ve Kaydet" butonuna basılarak ödeme seçeneklerine geçilir.

| SAP                      |                         |                 |              | 0, ≜≣                   |
|--------------------------|-------------------------|-----------------|--------------|-------------------------|
| ← Ödeme işlemleri        |                         | Ücret Hesaplama |              |                         |
| 2016/2017 Eğitim Kaydı   | Taksitli Ödeme          |                 |              |                         |
| 2016/2017 Yurt Kaydı     | O Pesin Ödeme indirimli |                 |              |                         |
| Var Olan Taksit Ödemesi  | Ücret Hesaplama         |                 |              |                         |
| Kız Yurdu Taksit Ödemesi | Tanım:                  | Miktar:         | Para birimi: |                         |
| Ödeme Planı İptali       | Kız Yurdu               | 12600.00        | TRY          |                         |
|                          | Kız Yurt İndirimleri    | 0.00            | TRY          |                         |
|                          | Toplam: 12600.00 TRY    |                 |              |                         |
|                          |                         |                 |              |                         |
|                          |                         |                 |              |                         |
|                          |                         |                 |              |                         |
| ¢                        |                         |                 | <b>**</b>    | Geri 🔊 İlerle ve Kaydet |

| SAP                      |                                                                |
|--------------------------|----------------------------------------------------------------|
| Ödeme işlemleri          |                                                                |
| 2016/2017 Eğitim Kaydı   | 1. Ödeme Seçenekleri                                           |
| 2016/2017 Yurt Kaydı     | Taksitlendir ve ilk peşinat tutarını banka yoluyla öde (Nakit) |
| Var Olan Taksit Ödemesi  | Taksitlendir ve ilk peşinat tutarını kredi kartıyla öde        |
| Kız Yurdu Taksit Ödemesi | Ücretin tamamını kredi kartına taksitli öde                    |
| Ödeme Planı İptali       | Ücretin tamamını birden fazla kredi kartına taksitli öde       |
|                          |                                                                |
|                          |                                                                |
|                          |                                                                |
|                          |                                                                |
|                          |                                                                |
|                          |                                                                |

Burada yer alan ödeme seçenekleri "Taksitli Ödeme Dokümanı" ile aynı adımları içermektedir.

### Yurt Ücreti Peşin Ödeme

Yurt ücretini peşin ödemek istediğimizde "Peşin Ödeme İndirimli" seçeneği seçilerek "İlerle ve Kaydet" butonuna basılması gerekmektedir.

| Say                      |                       |                 |              | ų,   | Aybike Ozme      |
|--------------------------|-----------------------|-----------------|--------------|------|------------------|
| Cideme işlemleri         |                       | Ücret Hesaplama |              |      |                  |
| 2016/2017 Eğitim Kaydı   | 🔵 Taksitli Ödeme      |                 |              |      |                  |
| 2016/2017 Yurt Kaydı     | Pesin Ödeme indirimli |                 |              |      |                  |
| Var Olan Taksit Ödemesi  | Ücret Hesaplama       |                 |              |      |                  |
| Kız Yurdu Taksit Ödemesi | Tanım:                | Miktar:         | Para birimi: |      |                  |
| Ödeme Planı İptali       | Kız Yurdu             | 12600.00        | TRY          |      |                  |
|                          | Kız Yurt İndirimleri  | -630.00         | TRY          |      |                  |
|                          | Toplam: 11970.00 TRY  |                 |              |      |                  |
|                          |                       |                 |              |      |                  |
|                          |                       |                 |              |      |                  |
|                          |                       |                 |              | _    |                  |
| ¢                        |                       |                 | <b>**</b>    | Geri | lierle ve Kaydet |

Burada yer alan ödeme seçenekleri "Peşin Ödeme Dokümanı" ile aynı adımlar izlenmektedir.

| SAP                      | Q ∎ <sup>≣</sup> Aybike Özmer                         |
|--------------------------|-------------------------------------------------------|
| Ödeme işlemleri          | Ücret Hesaplama                                       |
| 2016/2017 Eğitim Kaydı   | Banka yoluyla                                         |
| 2016/2017 Yurt Kaydı     | Kredi kartına tek çekim                               |
| ∨ar Olan Taksit Ödemesi  | Ücretin tamamını birden fazla kredi kartına peşin öde |
| Kız Yurdu Taksit Ödemesi |                                                       |
| Ödeme Planı İptali       |                                                       |
|                          |                                                       |
|                          |                                                       |
|                          |                                                       |
|                          |                                                       |
| ¢                        | 🥊 Geri 🔊 İlerle ve Kaydet                             |